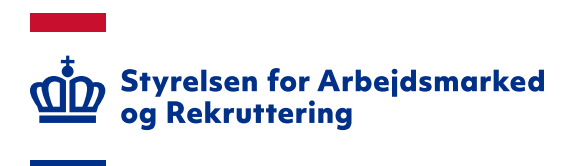

# Releasenote til Jobnet for Arbejdsgivere - JobAG pr. 17. marts 2025

Version: 1.0 Oprettet den 10. marts 2025 Den 17. marts 2025 vil der være foretaget følgende ændringer i Jobnet for Arbejdsgivere - JobAG:

| 1. GENERELT                                                                            | 3  |
|----------------------------------------------------------------------------------------|----|
| 1.1: 'Nyt fra Jobnet for Arbejdsgivere'                                                | 3  |
| 1.2: Rettelse af sortering af P-enheder i JobAG                                        | 4  |
| 1.3: Tekstændringer i JobAG                                                            | 4  |
| 1.4 Advarselsbeskeder ved sletning af kontaktpersoner eller e-mail på en kontaktperson | 4  |
| 1.5: Ensretning af brugergrænsefladen                                                  | 6  |
| 2. JOBANNONCER                                                                         | 6  |
| 2.1: KOPIERING AF JOBANNONCE                                                           | 6  |
| 2.2: Oprettelse af Kladde                                                              | 6  |
| 2.3: ÆNDRING I VALIDERINGSTEKST PÅ TRIN 3                                              | 7  |
| 3. JOBORDRE                                                                            | 8  |
| 3.1: ANSVARLIG MYNDIGHED VAR DEFAULT VALGT                                             |    |
| 3.2: JOBORDRE KAN REDIGERES                                                            |    |
| 3.3: ÆNDRING VEDRØRENDE OBLIGATORISK FELT FOR 'STILLINGSBETEGNELSE OG JOBTITEL'        | 9  |
| 4. CV-SØGNING                                                                          | 9  |
| 4.1: Ændringer i CV-søgning                                                            | 9  |
| 4.2: MARKERING AF CV'ER, DER ER SET                                                    | 9  |
| 4.3: CV-ARKIVER                                                                        | 10 |
| 4.4: CV-NOTER                                                                          | 14 |
| 4.5: ÆNDRING I FILTRERING PÅ STILLINGSBETEGNELSER                                      | 15 |

Spørgsmål til releasenoten kan rettes til Styrelsen for Arbejdsmarked og Rekruttering på emailadressen spoc@star.dk

# 1. Generelt

#### 1.1: 'Nyt fra Jobnet for Arbejdsgivere'

Ved releasen af det nye Jobnet for Arbejdsgivere manglede muligheden for at vise beskeder og nyheder for virksomhederne. Dette genindføres med denne release. Beskederne vil blive vist mellem de tre genvejsbokse og 'Relevante links':

| Jobnet for Arbejdsgivere             |                                                                                                 |                           | Forside                                | <b>ID</b> Jobannoncer             | <b>Jobordrer</b> | Q<br>cv -             |
|--------------------------------------|-------------------------------------------------------------------------------------------------|---------------------------|----------------------------------------|-----------------------------------|------------------|-----------------------|
| Ţ                                    |                                                                                                 |                           |                                        |                                   |                  | Hjælp ▼ <u>Log ud</u> |
| 🗉 Opslå jok                          | pannoncer                                                                                       | 🗉 Opret jobordi           | rer                                    | ۹ ۵۵                              | vg i CV-banke    | en                    |
| 84 visninger af joba<br>måned.       | 84 visninger af jobannoncer den seneste Send en besked til job<br>måned. Send en besked til job |                           | jdskraft. Find din nye medarbejder bla |                                   | andt 116.117     |                       |
| Dine jobannoncer e<br>seneste måned. | Dine jobannoncer er set 43 gange den<br>seneste måned.                                          |                           |                                        |                                   |                  |                       |
| <u>Vis alle</u>                      | jobannoncer                                                                                     | <u>Vis alle jobordrer</u> |                                        | Søg efter fx. stillingsbetegnelse |                  |                       |
| + Opre                               | + Opret jobannonce + 0                                                                          |                           | ordre                                  |                                   | Q Søg efter C\   | /'er                  |
| Nyt fra Jobnet f                     | or Arbejdsgivere (2)                                                                            |                           |                                        |                                   |                  |                       |
| Dato                                 | Emne                                                                                            |                           |                                        |                                   |                  |                       |
| 27-02-2025                           | Opdatering af STARs syste                                                                       | emer                      |                                        |                                   |                  |                       |
| 08-12-2024                           | 12-2024 <u>VIGTIGT: I skal opdatere jeres kontaktpersoner</u>                                   |                           |                                        |                                   |                  |                       |
| Relevante links                      |                                                                                                 |                           |                                        |                                   |                  |                       |
| VITAS                                |                                                                                                 | EURES-portal              |                                        | STARs landsd                      | ækkende virksomh | edsservice            |

Den enkelte besked åbnes ved klik på titlen:

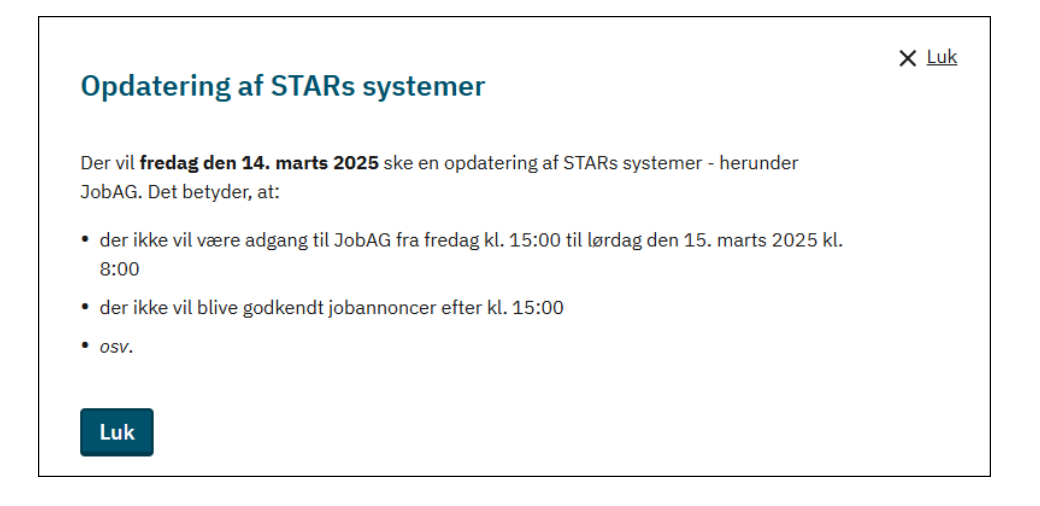

# 1.2: Rettelse af sortering af P-enheder i JobAG

Ved oprettelse af jobannoncer og jobordre bliver brugerne præsenteret for feltet 'Arbejdsgiver/Pnummer'. Hvis brugeren er koblet op på ét P-nummer, bliver dette vist. Hvis brugeren derimod er koblet op på mere end ét P-nummer, vises P-enheder i alfabetisk rækkefølge. Øvrige P-enheder i virksomheden vises efterfølgende og er ligeledes listet alfabetisk. Dette var ikke tilfældet efter releasen den 9. december 2024. Fejlen er rettet.

#### Kendt problem

Ovenstående fejlrettelse er ikke slået igennem til oprettelse af jobordre.

#### 1.3: Tekstændringer i JobAG

Der er foretaget nogle mindre tekstrettelser i JobAG:

- På oversigten over virksomhedens jobannoncer er linket 'Du kan se vilkår for annoncering på Jobnet for Arbejdsgivere her' ændret til 'Se vilkår for annoncering på Jobnet for Arbejdsgivere'.
- 'Langvarig jobordre' er tidligere blevet omdøbt til 'Løbende jobordre'. Informationsteksten om 'Løbende jobordre' på siden for oprettelse af jobordre er derfor blevet opdateret.

#### 1.4 Advarselsbeskeder ved sletning af kontaktpersoner eller e-mail på en kontaktperson

I forbindelse med den ændrede tilgang til JobAG, bliver alle brugere på JobAG vist og kan dermed ajourføres og slettes af personen selv eller af kolleger. I den forbindelse vil der blive vist advarsler, om effekten af sletning, hvis kontaktpersonen har registreret en eller flere af følgende:

- En CV-agent
- En CV-søgeprofil
- Et CV-arkiv

Hvis kontaktpersonen ønsker at slette sig selv, bliver der vist nedenstående advarsel, der ud over at oplyse om, at CV-agenter, -søgeprofiler og -arkiver vil blive slettet, også oplyser om, at vedkommende – hvis det igen bliver aktuelt at benytte JobAG, skal oprette sig på ny og blive tilknyttet en kontaktperson:

| Som kontaktperson kan du benytte JobAG.                                                                                                    |                                                                  |
|----------------------------------------------------------------------------------------------------|------------------------------------------------------------------|
| Vælger du at slette dig som kontaktperson, kan du ikke ben<br>og du bliver automatisk logget af JobAG. Hvis du senere ska<br>at du bliver oprettet og tilknyttet som kontaktperson på ny. | ytte de forskellige funktioner,<br>al benytte JobAG, kræver det, |
| Hvis du har oprettet CV-søgeprofiler, CV-agenter og/eller CV slettet.                                                                                                    | /-arkiver, vil disse også blive                                  |
| Ønsker du at fortsætte?                                                                                                    |                                                                  |

Ovenstående advarsel findes i yderligere to udgaver henholdsvis, når en bruger vil slette en anden kontaktperson, der benytter JobAG – se skærmdump på næste side.

| Vil du slette denne kontaktperson?                                                                                                    | X Lu |
|----------------------------------------------------------------------------------------------------|------|
| Du er i gang med at slette en kontaktperson.                                                                                                    |      |
| Kontaktpersonen vil efter sletning ikke kunne benytte de forskellige funktioner på<br>JobAG. Hvis kontaktpersonen senere skal benytte JobAG kræver det, at vedkommende<br>bliver oprettet og tilknyttet som kontaktperson på ny. |      |
| Hvis kontaktpersonen har oprettet CV-søgeprofiler, CV-agenter og/eller CV-arkiver, vil<br>Jisse også blive slettet.                                                                                                    |      |
| Ønsker du at fortsætte?                                                                                                    |      |
| Nej Ja                                                                                                    |      |

Og hvis en bruger vil slette en anden kontaktperson, som ikke selv benytter JobAG, men som benyttes ved oprettelse af fx jobannoncer:

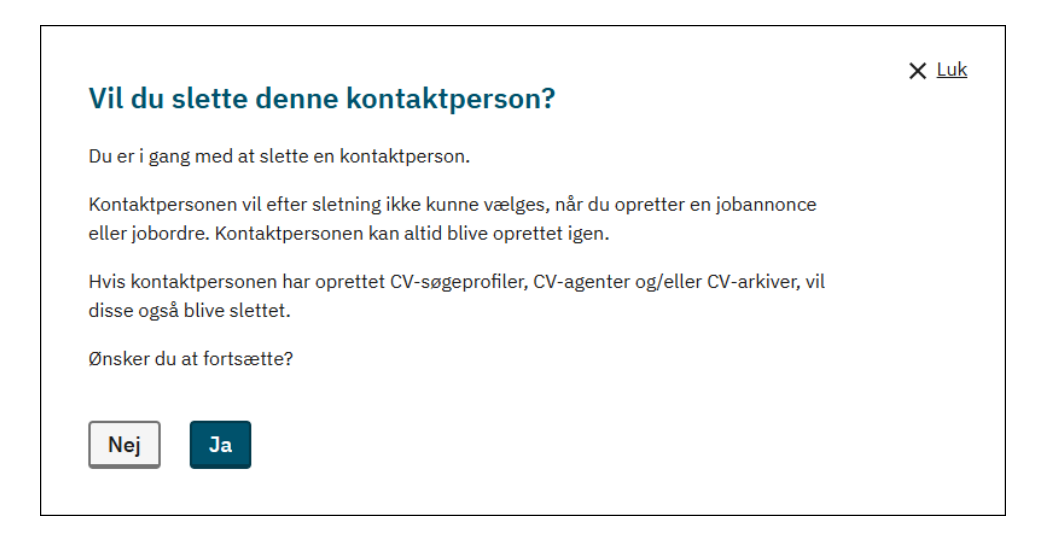

Hvis kontaktpersonen har en CV-agent, og ønsker at slette sin e-mail, bliver der vist nedenstående advarsel:

| Ingen email adresse                                                                                                    | X Luk |
|----------------------------------------------------------------------------------------------------|-------|
| Du er i gang med at fjerne email for denne kontaktperson. Hvis kontaktpersonen har<br>oprettet CV-agenter, vil kontaktpersonen ikke længere modtage emails om nye CV'er fra<br>disse. |       |
| Ønsker du at fortsætte?                                                                                                    |       |
| Nej Ja                                                                                                    |       |

# 1.5: Ensretning af brugergrænsefladen

Det nye JobAG er blevet gennemgået i forhold til brugergrænsefladen, så der er en ensartet måde at navngive knapper, skrive navne med stort eller lille begyndelsesbogstav, farver på knapper etc. Det er blevet ensrettet og følger Det Fælles Designsystem.

# 2. Jobannoncer

#### 2.1: Kopiering af jobannonce

Virksomhederne får mulighed for at kopiere en eksisterende jobannonce, med henblik på, at kunne genbruge hele eller dele af indholdet, og publicere denne som en ny jobannonce. Når annoncen, der skal kopieres åbnes, er der øverst tilføjet knappen 'Kopier jobannonce':

| ← Tilbage | 🖍 Rediger jobannonce | 🕞 Kopier jobannonce | 🔟 Slet jobannonce | 🗙 Afslut jobannonce |
|-----------|----------------------|---------------------|-------------------|---------------------|
|           |                      |                     |                   |                     |

# 2.2: Oprettelse af kladde

Ved oprettelse af en jobannonce bliver der automatisk oprettet en kladde, hvilket giver virksomhederne mulighed for, at kunne vende tilbage og færdiggøre jobannoncen på et senere tidspunkt.

En kladde opbevares i 24 timer, og for hver af følgende handlinger bliver tidspunktet opdateret med fornyede 24 timer:

- Når en oprettelse begynder
- Når brugeren navigerer i flowet via skift af trin eller klik på knapper
- Når der bliver indtastet værdier i felter

Tidspunktet for seneste opdatering af kladden bliver vist under oprettelsen af jobannoncen i venstremenuen under de syv menupunkter:

| Arbejdsstedet                |
|------------------------------|
| International rekruttering 🗸 |
| Beskrivelse af stillingen    |
| Krav, vilkår mv              |
| Kontaktpersoner på annoncen  |
| Annoncering                  |
| Send til godkendelse         |
| Senest gemt: 11:47           |

Kladden bliver gemt:

• Hvis kontaktpersonen grundet inaktivitet automatisk bliver logget af JobAG

- Hvis kontaktpersonen selv logger af JobAG
- Hvis kontaktpersonen under oprettelsen af jobannoncen vælger at foretage andre handlinger i JobAG fx CV-søgning
- Når brugeren vælger at afbryde oprettelsen fx fordi vedkommende skal i gang med en anden opgave. Ved klik på knappen 'Fortryd', bliver der vist nedenstående pop-up:

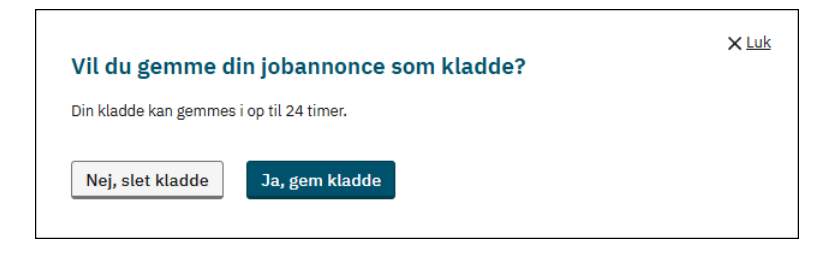

Kontaktpersonen kan vælge at slette kladden eller gemme den til senere færdiggørelse. I denne situation tæller de 24 timer fra tidspunktet, hvor der bliver klikket på knappen 'Ja, gem kladde'. I kvitteringen fremgår det, at kladden bliver gemt i 24 timer:

| Din kladde er gemt<br>Kladden er gemt, og du kan tilgå den ved at klikke på knappen "Opret ny jobannonce" i<br>op til 24 timer. | × <u>Luk</u> |
|----------------------------------------------------------------------------------------------------|--------------|
|----------------------------------------------------------------------------------------------------|--------------|

I de tre første situationer tæller de 24 timer fra tidspunktet, hvor der senest er foretaget en handling i forbindelse med oprettelse af jobannoncen.

Kladden bliver gemt i browseren, og bliver dermed ikke vist i oversigten over jobannoncer. Det betyder også, at såfremt brugeren sletter data i browseren, bliver kladden slettet.

Når kontaktpersonen ønsker at oprette en ny jobannonce, og det sker inden for de 24 timer, vil der blive vist nedenstående pop-up, hvor vedkommende vælger, om kladden skal benyttes, eller der skal oprettes en ny jobannonce. Hvis brugeren vælger at oprette en ny jobannonce, bliver kladden slettet:

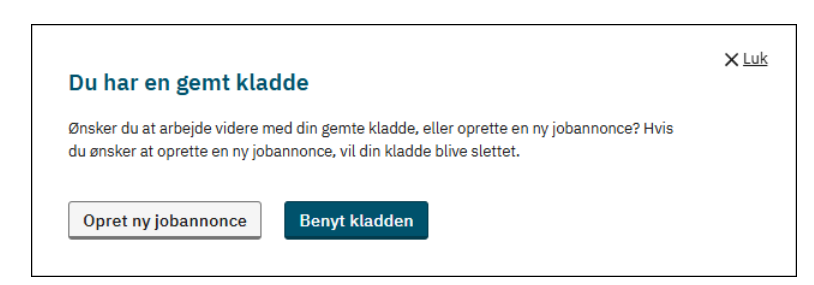

# 2.3: Ændring i valideringstekst på Trin 3

Hvis virksomheden på Trin 3 – 'Beskrivelse af stillingen' glemte at udfylde 'Overskrift' og/eller 'Annoncetekst' blev der vist en besked om, at felterne skulle udfyldes med mindst to karakterer. Dette er ændret til, at felterne skal udfyldes med mindst én karakter, da én karakter er kravet.

# 3. Jobordre

#### 3.1: Ansvarlig myndighed var default valgt

Når en virksomhed oprettede en jobordre, var ansvarlig myndighed markeret til at være 'Jobcenter'. Fejlen er rettet, så virksomhederne selv skal markere for, om det er jobcentret eller a-kassen, de ønsker som ansvarlig myndighed:

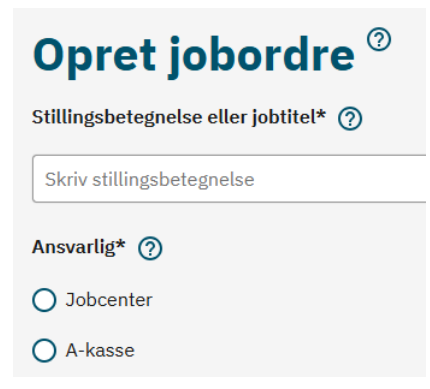

#### 3.2: Jobordre kan redigeres

Der er oprettet mulighed for at kunne redigere i en jobordre. Når en jobordre er åbnet, fremgår der øverst på siden knappen 'Rediger jobordre':

| Køkkenmedhjælper |             |                  |  |  |  |  |
|------------------|-------------|------------------|--|--|--|--|
| ← Tilbage        | <pre></pre> | Rediger jobordre |  |  |  |  |
| Overblik         |             |                  |  |  |  |  |
| Status           |             | Åben             |  |  |  |  |
| Oprettelsesda    | to          | 27-02-2025       |  |  |  |  |
| E-mail ved for   | midling     | Ja               |  |  |  |  |

Virksomheden kan ændre i alle felter – med undtagelse af hvem, der er den ansvarlige myndighed. Det er ligeledes muligt at foretage ændringer, uanset hvilken status jobordren har – inkl. Ændring af status.

I forbindelse med redigering, er der tilføjet feltet 'Note til den ansvarlige enhed vedr. ændring i jobordren':

| Note til den ansvarlige enhed vedr. ændring i jobordren |   |
|---------------------------------------------------------|---|
| Skriv note                                              |   |
|                                                         |   |
|                                                         |   |
| Antal tegn tilbage: 2000                                | D |
| Send mig en e-mail, når der kommer en ny kandidat       |   |
| Fortryd         →         Send jobordre                 |   |

Der er ikke tale om et krævet felt, men giver virksomheden mulighed for at orientere den ansvarlige myndighed om de ændringer, der er foretaget.

# 3.3: Ændring vedrørende obligatorisk felt for 'Stillingsbetegnelse og jobtitel'

Ved oprettelse af en jobordre forsvandt stjernemarkeringen ud for 'Stillingsbetegnelse eller jobtitel', når 'Skriv jobtitel' blev aktiveret. Dette kunne skabe forvirring omkring feltets obligatoriske status. Fremover indtastes stillingsbetegnelse eller jobtitel i det samme felt: 'Stillingsbetegnelse eller jobtitel'.

# 4. CV-søgning

#### 4.1: Ændringer i CV-søgning

Der er i denne release tilføjet følgende nye funktioner til CV-søgning:

- Markering af, at et CV er set se nærmere under pkt. 4.2
- At kunne arbejde med CV-arkiver se nærmere under pkt. 4.3
- At kunne arbejde med CV-noter se nærmere under pkt. 4.4
- Ændring i filtrering af stillingsbetegnelser se nærmere under pkt. 4.5

# 4.2: Markering af CV'er, der er set

Når en kontaktperson har åbnet et CV-pdf fra søgeresultatet, bliver borgeren markeret med et flueben i kolonnen 'Set':

| Søge | resultat  | ter (69) 🤊          |                         | Vis CV'er        | fra  |       |     | <b>=</b> |
|------|-----------|---------------------|-------------------------|------------------|------|-------|-----|----------|
| 🗹 Se | nd e-mail | 🗈 Tilføj til CV-ark | iv 5 Fjern setmarkering |                  |      |       | Ţ   |          |
| Vælg | Navn      |                     | Uddannelse              | Bopæl            | Note | Arkiv | Set |          |
|      |           |                     |                         | 2640 Hedehusene  |      |       | ~   | :        |
|      |           |                     |                         | 2100 København Ø |      |       |     | :        |

Markeringen kan fjernes igen. Hvis det er en markering på en enkelt person, der skal fjernes, sker det via de tre prikker i sidste kolonne, hvor der klikkes på 'Fjern setmarkering':

| Søgeresultater (69) <sup>®</sup> |           | Vis                   | CV'er fra             |                  |  |      |           |         |       |
|----------------------------------|-----------|-----------------------|-----------------------|------------------|--|------|-----------|---------|-------|
| 🗹 Se                             | nd e-mail | 🕒 Tilføj til CV-arkiv | ර් Fjern setmarkering |                  |  |      |           |         |       |
| Vælg                             | Navn      | U                     | ddannelse             | Bopæl            |  | Note | Arkiv     | Set     |       |
|                                  |           |                       |                       | 2640 Hedehusene  |  |      |           | ~       |       |
|                                  |           |                       |                       | 2100 København Ø |  |      | O         | oret CV | -note |
|                                  |           |                       |                       | 2700 Brønshøi    |  |      | ➡ Fjern s | etmark  | ering |

Skal der fjernes mere end én setmarkering, markeres de ønskede borgere. I den forbindelse bliver knappen 'Fjern setmarkering', der bliver vist over og under søgeresultatet, aktiv og viser det antal borgere med en aktiv 'Setmarkering', der er blevet markeret. I nedenstående skærmdump er tre personer blevet markeret, men på knappen fremgår det korrekt, at der kun er to af personerne, hvis CV er blevet set:

| Søgeresultater (69) <sup>(2)</sup> vis                           |      |                               |               |      |       | ť   |   |  |  |
|------------------------------------------------------------------|------|-------------------------------|---------------|------|-------|-----|---|--|--|
| Send e-mail (3) Tilføj til CV-arkiv (3) S Fjern setmarkering (2) |      |                               |               |      |       |     |   |  |  |
| Vælg                                                             | Navn | Uddannelse                    | Bopæl         | Note | Arkiv | Set |   |  |  |
|                                                                  |      | Chauffør, persontransport + 1 | 2610 Rødovre  |      |       | ~   | : |  |  |
|                                                                  |      |                               | 2770 Kastrup  |      |       |     | : |  |  |
|                                                                  |      | Cater + 2                     | 2650 Hvidovre |      |       | ~   | : |  |  |
|                                                                  |      |                               |               |      |       |     |   |  |  |

# 4.3: CV-arkiver

Der er blevet tilføjet mulighed for at oprette og administrere CV-arkiver på Jobnet for Arbejdsgivere. CV-arkiver er et værktøj til den enkelte kontaktperson på JobAG og kan således ikke deles på tværs af brugere i virksomheden.

#### *Opret et CV-arkiv*

Siden CV-søgning er opdateret med knappen 'Tilføj til CV-arkiv', der findes både i toppen og i bunden af søgeresultatet. Knappen er inaktiv, indtil der er foretaget en markering af et eller flere CV'er – se skærmdump på næste side, hvor der er markeret tre CV'er, hvilket også kan aflæses på knappen 'Tilføj til CV-arkiv':

| Søgeresultater (41) <sup>®</sup> |               |                                                    | Vis CV'er fra    |      |       | ť   |   |
|----------------------------------|---------------|----------------------------------------------------|------------------|------|-------|-----|---|
| 🖸 Se                             | nd e-mail (3) | ➡ Tilføj til CV-arkiv (3) ♥ Fjern setmarkering (0) |                  |      |       |     |   |
| Vælg                             | Navn          | Uddannelse                                         | Bopæl            | Note | Arkiv | Set |   |
| <b>~</b>                         |               | Tømrer                                             | 4320 Lejre       |      |       |     | : |
|                                  |               | Tømrer                                             | 2700 Brønshøj    |      |       |     | : |
|                                  |               |                                                    | 2700 Brønshøj    |      |       |     | ÷ |
|                                  |               | Tømrer                                             | 2300 København S |      |       |     | : |
|                                  |               | Tømrer                                             | 3480 Fredensborg |      |       |     | : |

Hvis søgeresultatet fordeler sig over flere sider, bliver markeringer foretaget på de enkelte sider husket, og antallet af markeringer på knappen 'Tilføj til CV-arkiv' tæller alle markeringer på alle side med.

Ved valg af knappen 'Tilføj til CV-arkiv' åbnes en pop-op, hvor kontaktpersonen kan:

- oprette et nyt arkiv eller
- tilføje CV'erne til et eksisterende arkiv og/eller
- tilføje en note, der fx beskriver, hvad arkivet benyttes til se skærmdump på næste side.

| Oplys et nyt | navn eller tilføj til et eksisterende CV-arkiv* |   |
|--------------|-------------------------------------------------|---|
| Oplys et ny  | t navn eller overskriv eksisterende CV-arkiv    | ~ |
| Beskriv hvo  | ad CV-arkivet bruges til eller fx<br>X-arkivet  |   |

I overskriften bliver det samme antal CV'er, som Virksomheden har valgt under søgeresultatet, vist.

Feltet 'Oplys et nyt navn eller tilføj til et eksisterende CV-arkiv' bliver vist som en dropdown-liste, hvor kontaktpersonen kan se og vælge eventuelle tidligere gemte arkiver. Kontaktpersonen skal således beslutte, om de markerede CV'er skal gemmes i et allerede oprettet CV-arkiv, eller der skal oprettes et nyt arkiv ved at indtaste et nyt navn i feltet.

OBS

Længden på CV-arkivets navn kan max være 40 tegn.

Når CV-arkivet bliver gemt, vises siden for CV-søgning forsat med samme søgeresultat og med en kvittering om gemt CV-arkiv øverst på siden.

Når et CV er blevet tilknyttet et CV-arkiv, bliver det vist med et mappesymbol under kolonnen 'Arkiv' i søgeresultatet:

| Søgeresultater (41) <sup>©</sup> |               |                                                  | Vis CV'er fra    |      |       |     |   |  |
|----------------------------------|---------------|--------------------------------------------------|------------------|------|-------|-----|---|--|
| Se Se                            | nd e-mail (5) | Tilføj til CV-arkiv (5) 🕤 Fjern setmarkering (0) |                  |      |       |     |   |  |
| Vælg                             | Navn          | Uddannelse                                       | Bopæl            | Note | Arkiv | Set |   |  |
| ~                                |               | Tømrer                                           | 4320 Lejre       |      |       |     | : |  |
|                                  |               | Tømrer                                           | 2700 Brønshøj    |      |       |     | : |  |
|                                  |               |                                                  | 2700 Brønshøj    |      |       |     | : |  |
|                                  |               | Tømrer                                           | 2300 København S |      |       |     | : |  |
| ~                                |               | Tømrer                                           | 3480 Fredensborg |      |       |     | : |  |

Ved klik på mappesymbolet i kolonnen 'Arkiv' kan kontaktpersonen se hvilke arkiver, det pågældende CV er tilknyttet – se skærmdump på næste side.

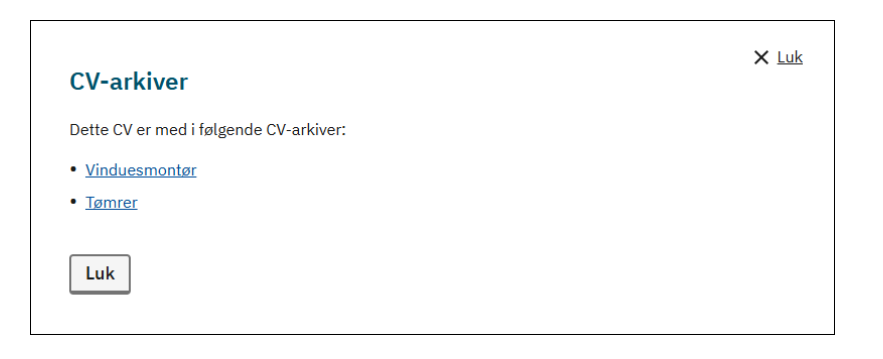

# Administrer CV-arkiver

Via Menupunktet 'CV – CV-arkiver' kan brugeren få et overblik over sine CV-arkiver:

| Jobnet for Arbejdsg                | ivere                                         | <b>公</b><br>Forside | <b>E</b> D<br>Jobannoncer | <b>O</b> Jobordrer | Q<br>cv    |  |
|------------------------------------|-----------------------------------------------|---------------------|---------------------------|--------------------|------------|--|
| -                                  |                                               |                     |                           | CV                 | /-søgning  |  |
|                                    |                                               |                     |                           | CV-søg             | geprofiler |  |
| CV-arkiver                         |                                               |                     |                           | С                  | V-arkiver  |  |
| Her kan du se dine gemte CV-arkive | r og det totale antal CV'er, som du har gemt. |                     |                           |                    |            |  |
| Navn 😝                             | Totale antal CV'er                            | Senest anvendt      | <del>\$</del>             | Oprettet           | •          |  |
| Vinduesmontør                      | 1                                             | 01-03-2025          |                           | 28-02-2025         |            |  |
| Murer                              | 4                                             | 01-03-2025          |                           | 27-02-2025         |            |  |
| <u>Tømrer</u>                      | 5                                             | 28-02-2025          |                           | 28-02-2025         | 5          |  |

- 1. Kontaktpersonen kan tilgå CV-arkiver via Menupunktet 'CV' og 'CV-arkiver'.
- 2. Siden viser en oversigt over alle arkiver oprettet af den pågældende kontaktperson. Oversigten sorteres default efter 'Senest anvendt' og. I tabellen bliver der vist følgende kolonner:
  - a. 'Navn': Navn på CV-arkivet, som er linket til at åbne arkivet. De arkiver, der er anvendt d.d., bliver vist med rød skrift.
  - b. 'Totale antal CV'er': Tallet viser det antal CV'er, der er blevet gemt, hvilket ikke er ensbetydende med, at alle gemte CV'er fortsat er aktive.
  - c. 'Senest anvendt': Kolonnen viser datoen for, hvornår CV-arkivet senest har været benyttet.
  - d. 'Oprettet': Kolonnen viser datoen for, hvornår arkivet blev oprettet
- 3. Ved klik på et arkivnavn åbner det pågældende arkiv se skærmdump på næste side.

|                                                                                                    | arkiv - Murer 🔥                                                                                      |                                                                                                    |      |       |     |             |  |  |  |
|----------------------------------------------------------------------------------------------------|----------------------------------------------------------------------------------------------------|----------------------------------------------------------------------------------------------------|------|-------|-----|-------------|--|--|--|
| Her kan du se en beskrivelse af arkivet samt de CV'er, som du har tilknyttet til arkivet. Du<br>kan slette hele arkivet ved at klikke på knappen "Slet CV-arkiv". |                                                                                                    |                                                                                                    |      |       |     |             |  |  |  |
| Slet C                                                                                                    | /-arkiv                                                                                              |                                                                                                    |      |       |     |             |  |  |  |
| Navn på a                                                                                                    | arkivet*                                                                                             |                                                                                                    |      |       |     |             |  |  |  |
| Murer                                                                                                    |                                                                                                    |                                                                                                    |      |       |     |             |  |  |  |
| Noter til arkivet                                                                                                    |                                                                                                    |                                                                                                    |      |       |     |             |  |  |  |
| Primær                                                                                                    | t til flisearbejde                                                                                   |                                                                                                    |      |       |     |             |  |  |  |
| Antal tegr                                                                                                    | n tilbage: 1976                                                                                      |                                                                                                    |      |       |     |             |  |  |  |
| Gem                                                                                                    |                                                                                                    |                                                                                                    |      |       |     |             |  |  |  |
| _                                                                                                    |                                                                                                    |                                                                                                    |      |       |     |             |  |  |  |
| Gem                                                                                                    | te CV'er i arkivet                                                                                   |                                                                                                    |      |       |     |             |  |  |  |
|                                                                                                    |                                                                                                    |                                                                                                    |      |       |     |             |  |  |  |
| Du kan sle<br>knappen '                                                                                                    | ette enkelte CV'er fra arkivet, ved at markere ér<br>'Slet CV fra arkiv"                             | n eller flere rækker og klikke på                                                                  |      |       |     |             |  |  |  |
| Du kan sle<br>knappen '<br>Vælg                                                                                                    | ette enkelte CV <sup>I</sup> er fra arkivet, ved at markere ér<br>'Slet CV fra arkiv"<br><b>Navn</b> | n eller flere rækker og klikke på<br>Bopæl                                                         | Note | Arkiv | Set |             |  |  |  |
| Du kan sle<br>knappen <sup>1</sup><br>Vælg                                                                                                    | ette enkelte CV'er fra arkivet, ved at markere ér<br>'Slet CV fra arkiv"<br>Navn                     | n eller flere rækker og klikke på Bopæl 2920 Charlottenlund                                        | Note | Arkiv | Set | :           |  |  |  |
| Du kan sle<br>knappen '<br>Vælg                                                                                                    | ette enkelte CV'er fra arkivet, ved at markere ér<br>Slet CV fra arkiv"<br>Navn                      | n eller flere rækker og klikke på   Bopæl  2920 Charlottenlund  2300 København S                   | Note | Arkiv | Set | :           |  |  |  |
| Vælg                                                                                                    | ette enkelte CV'er fra arkivet, ved at markere ér<br>Slet CV fra arkiv"<br>Navn                      | n eller flere rækker og klikke på    Bopæl                                                         | Note | Arkiv | Set | :<br>:<br>: |  |  |  |
| Du kan sle<br>knappen '<br>Vælg                                                                                                    | ette enkelte CV'er fra arkivet, ved at markere ér<br>'Slet CV fra arkiv''<br>Navn                    | n eller flere rækker og klikke på  Bopæl  2920 Charlottenlund  2300 København S  2450 København SV | Note | Arkiv | Set | ::          |  |  |  |

- A. Overskriften viser arkivnavnet
- B. Ved valg af knappen 'Slet CV-arkiv' åbner en pop-op for bekræftelse af handlingen slet arkiv:

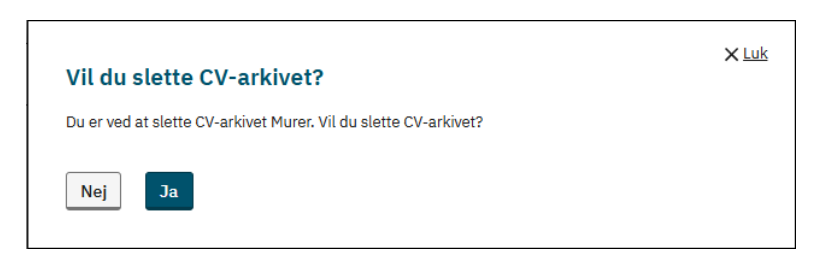

Efter sletning af arkivet, vender man tilbage til oversigten over CV-arkiver.

- C. 'Navn på arkivet' og 'Noter til arkivet' kan redigeres og gemmes. Ved gem af ændringer, forbliver kontaktpersonen på siden. Feltet 'Navn på arkivet' er obligatorisk.
- D. Ved valg af et CV åbner det pågældende CV i PDF i en ny fane.
- E. Under kolonnen 'Arkiv' bliver vist et mappesymbol. Ved klik på mappesymbolet kan kontaktpersonen se, hvilke arkiver, som det pågældende CV er tilknyttet analogt til søgeresultatet under CV-søgning.
- F. Ved valg af et eller flere CV'er bliver knappen 'Slet CV fra arkiv' klikbar. Knappen viser i parentes det antal CV'er, som virksomheden har valgt. Ved klik på knappen 'Slet CV fra

arkiv' skal brugeren be- eller afkræfte handlingen slet CV'er. Efter sletning bliver CV'et fjernet fra oversigten:

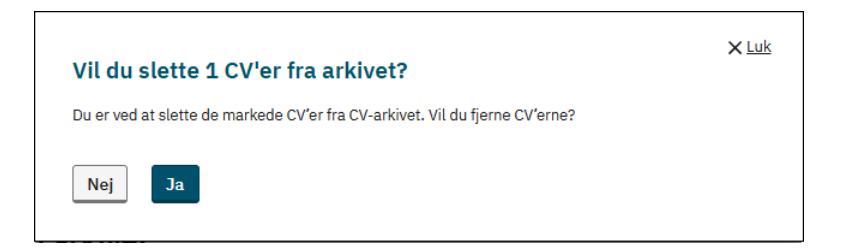

G. Person nr. 4 i CV-arkivet har ikke mere et søgbart CV, hvilket fremgår med oplysningen 'CV'et er ikke længere tilgængeligt'.

#### 4.4: CV-noter

Virksomhederne har mulighed for at tilføje noter til de enkelte CV'er. Når der er foretaget en CVsøgning, kan der påføres en note ved at klikke på de tre prikker og 'Opret CV-note' i højre side ud for den ønskede borger:

| Søgeresultater (27) <sup>®</sup> |           |                      |                                             | Vis CV             | er fra      |      |       | ť   | 3        |
|----------------------------------|-----------|----------------------|---------------------------------------------|--------------------|-------------|------|-------|-----|----------|
| 🗹 Se                             | nd e-mail | 🖿 Tilføj til CV-arki | 7 5 Fjern setmarkering                      |                    |             |      |       |     | 1        |
| Vælg                             | Navn      | Uddar                | nelse                                       | Bopæl              | N           | lote | Arkiv | Set |          |
|                                  |           | Chauff               | ør, fragt, distribution, blandet kørsel + 2 | 2605 Brøndby       |             |      |       |     | <u>,</u> |
|                                  |           | Chauff               | ør, fragt, distribution, blandet kørsel + 1 | 3520 Farum         | Opret CV-no |      | note  |     |          |
|                                  |           | Tømre                |                                             | 2680 Solrød Strand |             |      |       |     | :        |
|                                  |           | Møbel                | snedker                                     | 2600 Glostrup      |             |      |       |     | :        |

Herefter kan brugeren tilføje noten:

| CV-note                                             |  |
|-----------------------------------------------------|--|
| Tekst på CV-noten (kan ses af alle i virksomheden)* |  |
|                                                     |  |
|                                                     |  |
|                                                     |  |
| Antal tegn tilbage: 2000                            |  |
|                                                     |  |

Når noten er gemt, bliver der i søgeresultatet vist et ikon ud for borgeren i kolonnen 'Note' – se skærmdump på næste side.

| Søgeresultater (27) <sup>®</sup> |           |                       |                                        | Vis C        | CV'er fra |       | (   |   |
|----------------------------------|-----------|-----------------------|----------------------------------------|--------------|-----------|-------|-----|---|
| 🗹 Se                             | nd e-mail | 💽 Tilføj til CV-arkiv | ່ວ Fjern setmarkering                  |              | 1         |       |     |   |
| Vælg                             | Navn      | Uddannels             | se                                     | Bopæl        | Note      | Arkiv | Set |   |
|                                  |           | Chauffør, f           | ragt, distribution, blandet kørsel + 2 | 2605 Brøndby |           |       |     | : |
|                                  |           | Chauffør, f           | ragt, distribution, blandet kørsel + 1 | 3520 Farum   |           |       |     | : |

Noten er tilgængelig for alle kontaktpersoner i virksomheden, der kan arbejde i JobAG. Den kan åbnes ved klik på ikonet:

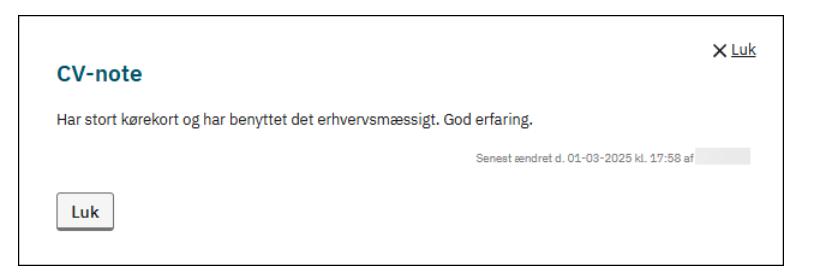

Af noten fremgår det hvornår og hvem i virksomheden, der har oprettet eller redigeret noten.

Når der på en person er oprettet en note, vil noten via de tre prikker kunne redigeres eller slettes:

| Søgeresultater (27) <sup>⑦</sup> |           |                       |                                         | Vis CV'            | er fra (    |      |              | t            |
|----------------------------------|-----------|-----------------------|-----------------------------------------|--------------------|-------------|------|--------------|--------------|
| 🗹 Se                             | nd e-mail | 🕒 Tilføj til CV-arkiv | 🕲 Fjern setmarkering                    |                    |             |      |              |              |
| Vælg                             | Navn      | Uddannel              | se                                      | Bopæl              |             | Note | Arkiv        | Set          |
|                                  |           | Chauffør, f           | iragt, distribution, blandet kørsel + 2 | 2605 Brøndby       |             | E    |              | i            |
|                                  |           | Chauffør, f           | iragt, distribution, blandet kørsel + 1 | 3520 Farum         | Rediger CV- |      | iger CV-note |              |
|                                  |           | Tømrer                |                                         | 2680 Solrød Strand |             |      |              | Slet CV-note |

CV-noten kan ligeledes blive oprettet, redigeret og slettet via CV-arkiver.

Hvis en bruger, der har oprettet eller senest redigeret en note, ophører i virksomheden, vil CVnoterne fortsat være aktive og kan administreres af andre brugere i virksomheden. I stedet for navnet på den ophørte bruger, står der 'Slettet bruger' i CV-noten.

#### 4.5: Ændring i filtrering på stillingsbetegnelser

Søgning på stillingsbetegnelse giver et resultat, der både indeholder borgere, der har den søgte stillingsbetegnelse registreret i 'Jeg søger job som', men også borgere der har stillingsbetegnelsen registreret som fritekst. Det er derfor muligt at filtrere på stillingsbetegnelse, så man udelukkende får fremsøgt borgere, der har den ønskede stillingsbetegnelse registreret.

Men hvis man havde behov for at kunne filtrere borgere, der havde registreret to specifikke stillingsbetegnelser – fx en byggelegeplads, der søger efter pædagoger med håndværksmæssige evner, som ville søge efter både pædagog og tømrer/murer/snedker etc., har det hidtil ikke været muligt, da en filtreret ville give et resultat med:

- Borgere, der havde den ene stillingsbetegnelse og
- Borgere, der havde den anden stillingsbetegnelse og
- Borgere der havde begge stillingsbetegnelser

Ovenstående kunne give en meget uoverskuelig liste at gå igennem, hvorfor der er foretaget en ændring, så resultatet efter filtrering på to stillingsbetegnelser kun viser borgere, der har begge stillingsbetegnelser registreret.

Hvis man i søgningen har markeret for uddannelse og eller erfaring, så gælder det for alle de valgte stillingsbetegnelser i filtret.